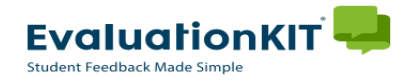

## **Instructions - Faculty**

## Accessing EvaluationKIT

Login to EvaluationKIT. Choose one of the following options for accessing EvaluationKIT:
 Click the login link provided in any of your notification emails.

## OR

- Click the "Access EvaluationKIT Here" button located on the Faculty Page of the Provost – Course Evaluations website at: <u>https://www.plu.edu/faculty-</u> resources/course-evaluations/faculty.
  - This link will take you to the PLU EvaluationKIT login page where you will be asked to enter PLU ePass credentials.

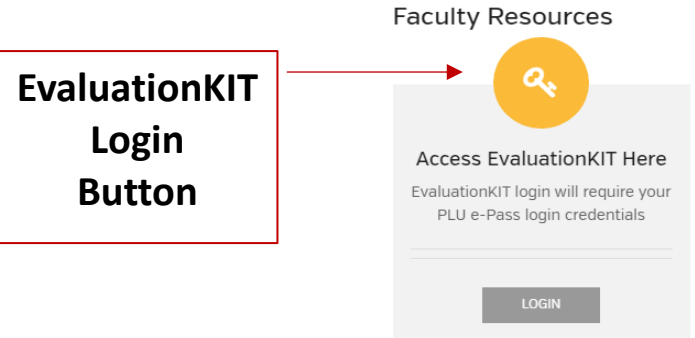

- Once logged in, user will be brought to your Instructor homepage or "Dashboard".
  - Select your role if you are both an Administrator and an Instructor. If you have only one role, you can skip this step.
- From your **Dashboard**, you can now view your response rates and course evaluation reports, create custom questions and access EvaluationKIT tutorials.

| C      Https://pluevaluationkit.com     Custom Question Surveys Attach Surveys to Projects Results •                                                                       |                                           | Instructor Scott Rogers +                                                                                                |  |
|----------------------------------------------------------------------------------------------------|-------------------------------------------|----------------------------------------------------------------------------------------------------|--|
| Project Results                                                                                                    |                                           | Response Rate Tracker                                                                                                    |  |
| ENGL32301 Writ/Prof & Pub Set WR                                                                                                    | 20167210198                               | Fall 2016 - Teaching and Course Feedback<br>Responses / Enrollments Daily Responses<br>0% 0 / 55                         |  |
| Custom Questions all 2016 - Teaching and Course Feedback tatus: Closed Access From: 11/14/2016 12:00 AM Access Until: 11/28/2016 12:00 AM Delivery Date: 9/6/2016 10:00 PM | If you ar<br>Adminis<br>role by o<br>here | If you are both an Instructor AND an<br>Administrator, you can change your<br>role by clicking the drop-down box<br>here |  |

HELP and tutorials are always available by clicking on the **2** icon from the upper right hand corner of any page in EvaluationKIT.